## 

# **IS SERIES**

## Local System

## QuikStart Programming Guide

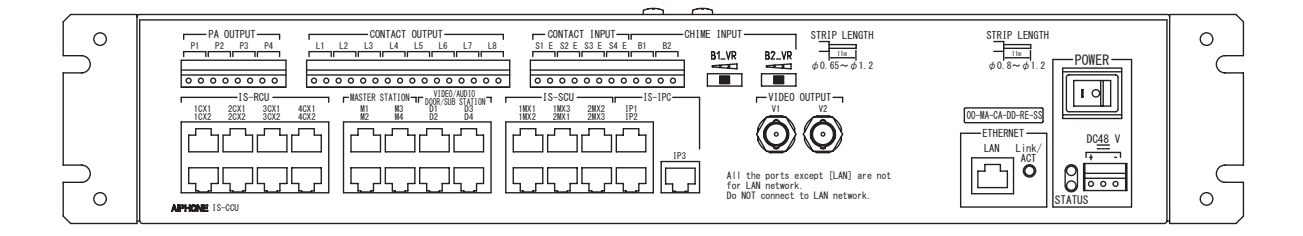

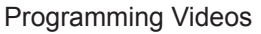

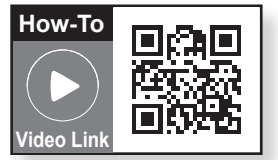

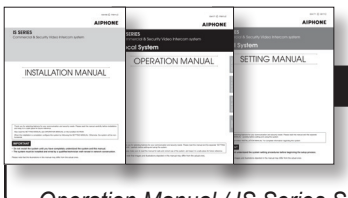

ATTENTION:

This is an abbreviated programming manual, addressing basic program settings for an IS Series Local System. A complete set of instructions (*IS Series Installation Manual / IS Series Operation Manual / IS Series Settings Manual*) can be found on the CD provided with the IS-CCU Central Control Unit.

0314 **#95501** 

### **GENERAL OVERVIEW:**

*All steps are REQUIRED for programming the system unless marked OPTIONAL.* Refer to the IS Local System Setting Manual on the CD included with the IS-CCU for complete programming information.

#### **IMPORTANT:**

If this IS-CCU will be used with an IS-IPC, please refer to the IS-IP Setting Manual for programming instructions.

| Step 1:  | Change PC Network Settings (OPTIONAL) - Allows the PC to communicate with the IS-CCU.                                                                                         |
|----------|----------------------------------------------------------------------------------------------------|
| Step 2:  | Log in to the IS-CCU - Entering name and password for the first time.                                                                                                    |
| Step 3:  | Change Network Settings (OPTIONAL)<br>- Putting the IS-CCU on the network for ease of programming.<br>(Refer to the IS Series Local Setting Manual when using a IPV6 network) |
| Step 4:  | Change Administrator Settings (OPTIONAL) - Creating a new name and password.                                                                                                  |
| Step 5:  | Register Paging Zones (OPTIONAL) - Creating paging zone name(s).                                                                                                    |
| Step 6:  | Control Unit Composition - Defining what control units are in the system.                                                                                                    |
| Step 7:  | Register Stations - Defining what stations are in the system by assigning station numbers and names.                                                                          |
| Step 8:  | Advanced Station Settings<br>- Defining which doors/subs call which masters.                                                                                                  |
| Step 9:  | Zone Setting (OPTIONAL) - Defining which stations will be in each paging zone.                                                                                                |
| Step 10: | Time and Date Setting - Updating the time and date displayed on the master(s).                                                                                                |
| Step 11: | Updating the System - Uploading all settings to the IS-CCU.                                                                                                    |

#### Step 1: Change Network Settings (OPTIONAL)

The IS-CCU default IP address is https://192.168.0.30. The PC will need to be set in the same subnet in order to connect to the IS-CCU.

#### A. Open Control Panel

- Windows XP<sup>®</sup> (Classic View) → Network Connections → Double click Local Area Connection to open Connection Status window.
- Windows 7<sup>®</sup> (Category View) → Network and Internet → View network status and tasks → Click
   Local Area Connection to open the Local Area Connection Status window.
- B. Click the Properties button to open Local Area Connection Properties window.
- C. Scroll down and left click Internal Protocol (TCP/IP) then click Properties button to open Internet Protocol Properties window.
- D. Select the **⊙Use the following IP address** radio button. Type in the IP address 192.168.0.100 (the last number can be any valid host address except 30) and change the subnet mask to 255.255.255.0. Click [OK].
- E. Click [OK] in Connection Properties window to accept these changes.

#### Step 2: Log in to IS-CCU

- A. Open a web browser and point the address bar to **https://192.168.0.30** and hit Enter. *Note: ensure that https (for security) is being used in the address bar.*
- B. A security certificate error message will appear. Click "Continue to this website."
- C. Choose preferred language (see Figure 2.1).
- D. Log in to the unit using the default administrator ID "aiphone", and default password "aiphone" (see Figure 2.2).

#### Figure 2.1: Language Selection

| English    |
|------------|
| Français   |
| Deutsch    |
| Español    |
| Nederlands |
| Italiano   |
| 日本語        |

## Figure 2.2: Log in

| ID       |       |
|----------|-------|
| Password |       |
|          | Login |
| _        |       |

E. When <u>System configuration</u> appears, ensure that <u>Local system</u> is checked under (see **Figure 2.3**). If it is not, check the ⊙Local system radio button and click **Temporarily stored** to save the setting.

#### Figure 2.3: System Configuration

| SYSTEM INSTALLATION MENU                    |                                  |                              |
|---------------------------------------------|----------------------------------|------------------------------|
| System configuration                        | Temporarily stored               |                              |
| Network setting                             | System configuration             | 1                            |
| System setting                              | © I and anter                    | Chandrad anterna (TD anatom) |
| Area registration                           | <ul> <li>Local system</li> </ul> | Standard system (IP system)  |
| Zone registration (Optional: Paging, Chime) |                                  |                              |
| Control units composition (Optional: Expand |                                  |                              |
| Registering stations                        |                                  |                              |

#### **IMPORTANT:**

When changes are made while programming, click **Temporarily stored** to save data prior to leaving each screen. The saved data will be applied to the system when the system is updated.

#### Step 3: Change Network Settings (OPTIONAL)

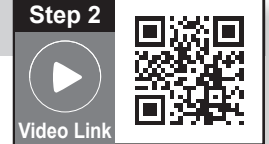

A. Select <u>Network setting</u> from the menu on left.

B. The default option is DHCP. Aiphone recommends assigning a static IP address by clicking the OStatic IP Address radio button and entering a unique IP Address and Subnet Mask (see Figure 3.1).

C. Click **Temporarily stored** to save changes.

#### Figure 3.1: Network Setting

| -                                                          | -                    |                  |           |                                |
|------------------------------------------------------------|----------------------|------------------|-----------|--------------------------------|
| SYSTEM INSTALLATION MENU                                   |                      |                  |           |                                |
| System configuration                                       | Temporarily stored   |                  |           |                                |
| Administrator setting                                      | Network setting      |                  |           |                                |
| System setting                                             | IP version           | IPv4 ▼           |           |                                |
| Area registration                                          | ○ DHCP               |                  |           |                                |
| <u>Control units composition</u> (Optional: Paging, Chime) | Static IP Address    | 192.168.0.30     | *Required |                                |
| Registering stations                                       | Subnet Mask          | 255.255.255.0    | *Required |                                |
| Zone setting (Optional: Paging, Chime)                     | Default Gateway      |                  |           |                                |
| Time and date setting                                      | Primary DNS Server   |                  | -         |                                |
|                                                            | Secondary DNS Server |                  |           |                                |
| OPTIONAL FUNCTION MENU                                     | MAC address          | 00:0B:AA:09:01:F | 9         |                                |
| Chime setting                                              | Unit name            |                  |           | (0-24 Alphanumeric characters) |
| Registering sound source                                   | Web port             | 443              |           |                                |

Note: Refer to the IS Series Local Setting Manual when using a IPV6 network.

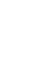

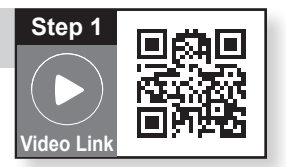

#### Step 4: Change Administrator Settings (OPTIONAL)

- A. Select Administrator setting from the menu on left.
- B. The default ID and password are both aiphone. Enter a <u>New administrator ID</u> and/or <u>New Password</u> if desired (see Figure 4.1).
- C. Click Temporarily stored to save changes.

#### Figure 4.1: Administrator Setting

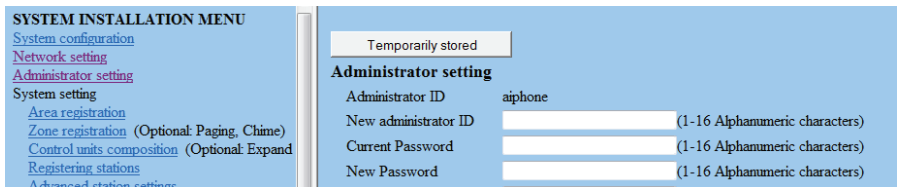

#### Step 5: Register Paging Zones (OPTIONAL)

A. Select Zone registration from the menu on left.

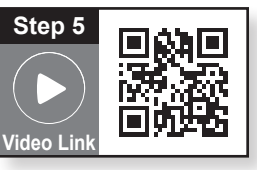

- B. Enter a <u>Zone name</u> for each paging zone required (see Figure 5.1). The system can have up to 99 zones. Each zone can have any combination of masters, rooms, doors, or paging amplifiers.
- C. Click Temporarily stored to save changes.

#### Figure 5.1: Zone Registration

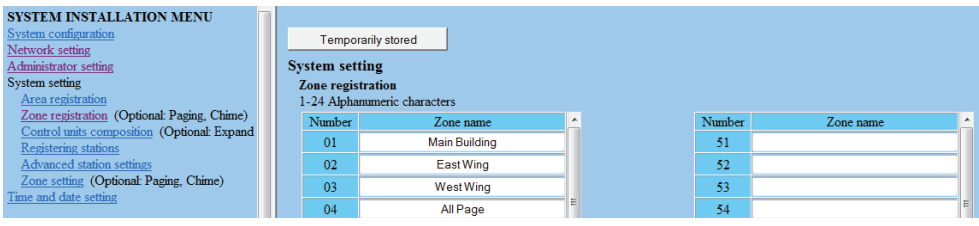

#### Step 6: Control Units Composition

- A. Select Control units composition from the menu on left.
- B. Select which units will be used (see Figure 6.1). The IS-CCU control unit will support up to 4 IS-RCU and up to 2 IS-SCU.
- C. Click Temporarily stored to save changes.

#### Figure 6.1: Control Units Composition

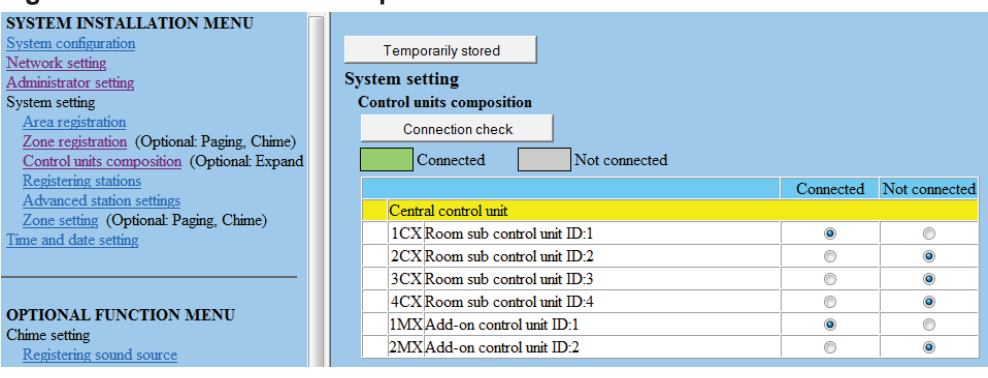

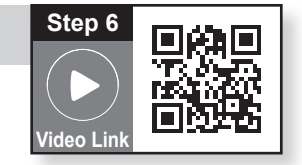

#### Step 7: Registering Stations

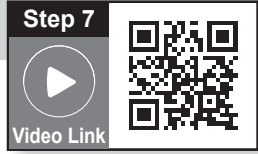

- A. Select <u>Registering stations</u> from the menu on left.
- B. The <u>Registering stations</u> table will be populated based on the settings made in Step 6. Enter a <u>Station number</u> and <u>Station name</u> for each door/sub/master unit. In the <u>Station type</u> column, use the drop-down list to identify the type of station connected (see Figure 7.1).
- C. Click Temporarily stored to save changes.

#### Figure 7.1: Registering Stations

| SYSTEM INSTALLATION MENU<br>System configuration<br>Network setting                          | Tem<br>System s                                                                                                    | porarily stored   |   |                |                  |                        |
|----------------------------------------------------------------------------------------------|----------------------------------------------------------------------------------------------------|-------------------|---|----------------|------------------|------------------------|
| Administrator setting                                                                        | Register                                                                                                    | ring stations     |   |                |                  |                        |
| System setting                                                                               | - Collec                                                                                                    | tive setting      |   |                |                  |                        |
| Area registration<br>Zone registration (Optional: Paging, Chime)                             | Area Station number                                                                                                    |                   |   |                |                  |                        |
| Control units composition (Optional: Expand<br>Registering stations                          |                                                                                                    | Station name      | 5 | Station type   | Connection check |                        |
| Advanced station settings<br>Zone setting (Optional: Paging, Chime)<br>Time and date setting | Connected Not connected Station type error<br>Station number:001-9999,0001-99999<br>Station name:0-24 Alphanumeric characters |                   |   |                |                  |                        |
|                                                                                              | ✓                                                                                                    | Area              |   | Station number | Station name     | Station type 🔺         |
|                                                                                              | ✓ Cent                                                                                                    | tral control unit |   |                |                  |                        |
| OPTIONAL FUNCTION MENU                                                                       | 🗖 D1                                                                                                    | 01 1              | • | 101            | Front Door       | Video door station 🔻   |
| Registering sound source                                                                     | 🗖 D2                                                                                                    | 01 1              | • | 102            | Back Door        | Video door station ▼ ≡ |
| Registering sound sequences                                                                  | 🔳 D3                                                                                                    | 01 1              | • | 103            | Loading Door     | Video door station 🔻   |
| Chime schedule setting                                                                       | 🔳 D4                                                                                                    | 01 1              | • | 104            | Break Room       | Room sub station 🔻     |
| Transfer setting                                                                             | 🔲 M1                                                                                                    | 01 1              | • | 201            | Reception Master | Master station         |
| Registering daily transfer schedule                                                          | 🔳 M2                                                                                                    | 2 01 1            | • | 202            | Shipping Master  | Master station         |
| Timer setting                                                                                | 🔳 M3                                                                                                    | 01 1              | • | 203            | Security Master  | Master station         |

#### Step 8: Advanced Station Settings

#### **IMPORTANT:**

Advanced station settings is a required step to complete the programming process.

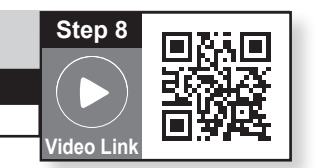

- A. Select Advanced station settings from the menu on left.
- B. The <u>Advanced station settings</u> table is populated based on the stations registered in Step 7 (see Figure 8.1).

#### Figure 8.1: Advanced Station Settings

| SYSTEM INSTALLATION MENU<br>System configuration<br>Network setting<br>Administrator setting<br>System setting<br>According to the setting | Temporarily stor<br>System setting<br>Advanced station s<br>Select all by type | ed<br>settings |            |                |                   |                    |
|----------------------------------------------------------------------------------------------------|--------------------------------------------------------------------------------|----------------|------------|----------------|-------------------|--------------------|
| Zone registration (Optional: Paging, Chime)                                                                                                | Video d                                                                        | oor station    | Audio door | station        |                   |                    |
| Control units composition (Optional: Expand<br>Registering stations                                                                        | Rooms                                                                          | sub station    | Master s   | tation         | Advanced settings |                    |
| Advanced station settings<br>Zone setting (Optional: Paging, Chime)                                                                        |                                                                                |                |            | ~              |                   | ~ .                |
| Time and date setting                                                                                                    | Central control                                                                | Area           |            | Station number | Station name      | Station type       |
|                                                                                                    | D1                                                                             | 01 1           |            | 101            | Front Door        | Video door station |
| OPTIONAL FUNCTION MENU                                                                                                    | D2                                                                             | 01 1           |            | 102            | Back Door         | Video door station |
| Chime setting                                                                                                    | D3                                                                             | 01 1           |            | 103            | Loading Door      | Video door station |
| Registering sound source                                                                                                    | D4                                                                             | 01 1           |            | 104            | Break Room        | Room sub station   |
| Registering sound sequences                                                                                                    | 🔲 M1                                                                           | 01 1           |            | 201            | Reception Master  | Master station     |

C. To program a door/sub, check the corresponding box and click **Advanced settings**. A new window will open (see **Figure 8.2**).

#### Figure 8.2: Advanced Settings

| Advanced settings  | Close |
|--------------------|-------|
| Video door station |       |
| Called stations    |       |
| Other              |       |

D. Click on Called stations.

#### Step 8: Advanced Station Settings (continued)

E. The master stations programmed to be called will be listed. When programming for the first time, the list will be blank. Select the <u>Call priority</u> level from the drop-down list (see Figure 8.3). Click on <u>Reference</u> to open a new window to select the masters to be called (see Figure 8.4).

#### Figure 8.3: Advanced Settings - Called Stations

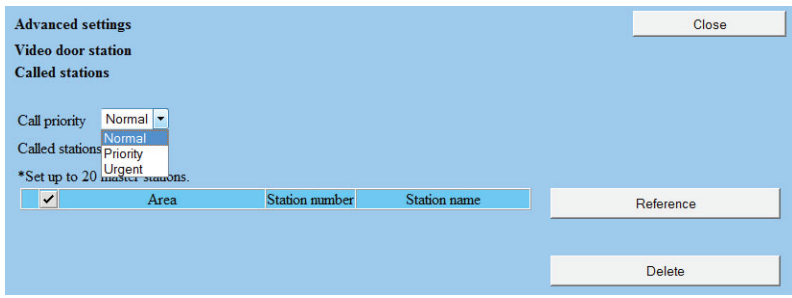

F. Check the box beside the master(s) for the door station to call, then click **Close**. A maximum of 20 masters can be chosen for any given door station (see **Figure 8.4**).

#### Figure 8.4: Advanced Settings - Called Stations

| *Check the station               | Close                                                |     |                  |                |  |  |  |
|----------------------------------|------------------------------------------------------|-----|------------------|----------------|--|--|--|
| ✓                                | <ul> <li>Area Station number Station name</li> </ul> |     |                  |                |  |  |  |
| Central control unit             |                                                      |     |                  |                |  |  |  |
| ☑ M1                             | 01 1                                                 | 201 | Reception Master | Master station |  |  |  |
| ☑ M2                             | 01 1                                                 | 202 | Shipping Master  | Master station |  |  |  |
| M3                               | 01 1                                                 | 203 | Security Master  | Master station |  |  |  |
| ✓ 1CX Room sub control unit ID:1 |                                                      |     |                  |                |  |  |  |
| ✓ 1MX Add-on                     | control unit ID:1                                    |     |                  |                |  |  |  |

G. The <u>Advanced settings</u> window will now display the masters that will be called (see Figure 8.5). If a master was selected in error, check the box next to that master and click <u>Delete</u> to remove it from the list. Once the list is correct, click <u>Close</u>.

#### Figure 8.5: Advanced Settings

| Advanced set                                        | tings    |                |                  | Close     |
|-----------------------------------------------------|----------|----------------|------------------|-----------|
| Video door sta                                      | ation    |                |                  |           |
| Called station                                      | s        |                |                  |           |
| Call priority<br>Called stations<br>*Set up to 20 t | Normal 🝷 |                |                  |           |
| ✓                                                   | Area     | Station number | Station name     | Reference |
| 1                                                   | 01 1     | 201            | Reception Master | <br>      |
| 2                                                   | 01 1     | 202            | Shipping Master  |           |
|                                                     |          |                |                  | Delete    |

- H. Click Other in the Advanced settings window (see Figure 8.2). A new window will open.
- In the <u>Advanced settings</u>, <u>Video door station</u>, <u>Other</u> window, choose which settings need to be changed from the default settings. Upon making changes, click <u>Close</u> (see Figure 8.6).

#### Figure 8.6: Advanced Settings

| Advanced settings<br>Video door station<br>Other |              |              |
|--------------------------------------------------|--------------|--------------|
| Transmit volume boost at PTT                     | O ON         | • OFF        |
| Camera zoom image preset                         | 5:Center     |              |
| Call acknowledge tone on/off                     | • ON         | ○ OFF        |
| Backlight adjustment                             | • Exposure + | © Exposure - |

6 | IS Series Local System Programming Guide

#### Step 8: Advanced Station Settings (continued)

- J. Close the <u>Advanced settings</u> windows to get back to the main <u>Advanced station settings</u> window.
- K. Repeat steps C through J for all video door stations, audio door stations, and room stations.
- L. Click Temporarily stored to save changes.

#### **IMPORTANT:**

If connecting an 8 $\Omega$  speaker to the IS-RS room station, click on the **Other** button and select **O**<u>External speaker</u> from the new window. If the scan monitor function is required for a master, select the master(s) and click on **Advanced settings** to program this feature.

#### Step 9: Zone Setting (OPTIONAL)

- A. Select Zone setting from the menu on left.
- B. Select the <u>Zone number</u> from drop-down list (see Figure 9.1), then click <u>Reference</u>. A new window will appear.

#### Figure 9.1: Zone Setting

| SYSTEM INSTALLATION MENU                                          |                                |                |              |
|-------------------------------------------------------------------|--------------------------------|----------------|--------------|
| System configuration                                              | Temporarily stored             |                |              |
| Administrator setting                                             | System setting                 |                |              |
| System setting                                                    | Zone setting                   |                |              |
| Area registration                                                 | Zone number 01 Main Building 🔻 |                |              |
| Zone registration (Optional: Paging, Chime)                       | Stations                       |                |              |
| Registering stations                                              | Reference                      | Delete         |              |
| Advanced station settings<br>Zone setting (Optional Paging Chime) | Area                           | Station number | Station name |
| Time and date setting                                             |                                |                |              |
|                                                                   |                                |                |              |

- C. Check the box beside each station to add to the selected zone (see Figure 9.2).
- D. Click Close .

#### Figure 9.2: Stations to Add to Zone

| *Cł | Close |                            |                    |                  |                    |                    |
|-----|-------|----------------------------|--------------------|------------------|--------------------|--------------------|
| 1   |       | Area                       | Station number     | Station name     | Station type       |                    |
| ~   | Centr | al control unit            | Select all by type |                  |                    |                    |
| V   | D1    | 01 1                       | 101                | Front Door       | Video door station | Video door station |
| V   | D2    | 01 1                       | 102                | Back Door        | Video door station |                    |
| V   | D3    | 01 1                       | 103                | Loading Door     | Video door station | Audio door station |
| V   | D4    | 01 1                       | 104                | Break Room       | Room sub station   |                    |
| V   | M1    | 01 1                       | 201                | Reception Master | Master station     | Page autostation   |
| V   | M2    | 01 1                       | 202                | Shipping Master  | Master station     |                    |
| V   | M3    | 01 1                       | 203                | Security Master  | Master station     |                    |
| 1   | 1CX   | Room sub control unit ID:1 | Master station     |                  |                    |                    |
| V   | C1    | 01 1                       | 301                | Room 301         | Room sub station   |                    |
| V   | C2    | 01 1                       | 302                | Room 302         | Room sub station   |                    |
| V   | C3    | 01 1                       | 303                | Room 303         | Room sub station   |                    |

#### **IMPORTANT:**

If a paging amplifier is to be included in a zone, click the **Reference** button to the right of PA output and select the paging output to be included. The PA output must have been named in Registering Stations (Step 7) to be shown in this list.

Step 10

#### Step 9: Zone Setting (continued)

- E. The <u>Zone setting</u> window should now show the stations selected from the list (see **Figure 9.1**). Repeat process for remaining zones.
- C. Click Temporarily stored to save changes.

#### Figure 9.1: Zone Settings Populated

| SYSTEM INSTALLATION MENU                    |   |                    |             |      |    |                |                  |
|---------------------------------------------|---|--------------------|-------------|------|----|----------------|------------------|
| ystem configuration                         |   | Temporarily stored |             |      |    |                |                  |
| Network setting                             | đ | System setti       |             |      |    |                |                  |
| Administrator setting                       |   | Zana antting       |             |      |    |                |                  |
| System setting                              |   | Lone setting       |             | L .  |    |                |                  |
| Area registration                           |   | Zone number        | 04 All Page | -    |    |                |                  |
| Zone registration (Optional: Paging, Chime) |   | Stations           |             |      |    |                |                  |
| Control units composition (Optional: Expand |   |                    | Reference   |      | De | lete           |                  |
| Kegistering stations                        |   |                    | Treference  |      |    | , loto         |                  |
| Advanced station settings                   |   | ✓                  |             | Area |    | Station number | Station name     |
| Time and date setting                       |   | 1                  |             | 011  |    | 201            | Reception Master |
| The the due setting                         |   | 2 🗖                |             | 011  |    | 202            | Shipping Master  |
|                                             |   | 3 🔳                |             | 011  |    | 203            | Security Master  |
| DEFINITION MENTI                            |   | 4                  |             | 011  |    | 101            | Front Door       |
| China anting                                |   | 5 🗖                |             | 011  |    | 102            | Back Door        |
| Desistaring sound sources                   |   | 6                  |             | 011  |    | 103            | Loading Door     |
| Registering sound source                    | в | 7 🗖                |             | 01.1 |    | 104            | Break Room       |
| Registering daily chime schedule            |   | 8                  |             | 01.1 |    | 301            | Room 301         |
| Chime schedule setting                      |   |                    |             | 01 1 |    | 202            | Room 501         |
| Transfer setting                            |   | У                  |             | 011  |    | 502            | Room 302         |

#### Step 10: Time and Date Setting

- A. Click the Time and date setting from the menu on left.
- B. If the PC's date and time is correct, click the **Synchronized with PC** button. If not, set it manually (see **Figure 10.1**).
- C. Click **Temporarily stored** to save changes.

#### Figure 10.1: Time and Date Setting

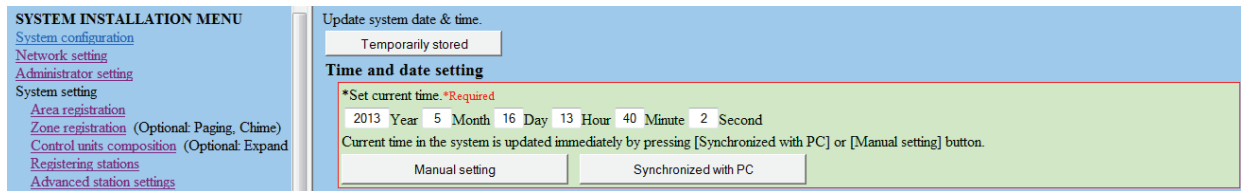

#### Step 11: Updating the System

- A. Click Updating the system from the menu on left.
- B. Click **Update** to save all data to the IS-CCU. The system will reboot and return to the language selection screen when complete.

Depending on the amount of data and changes, the reboot could take as long as 5-10 minutes.

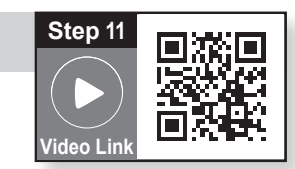

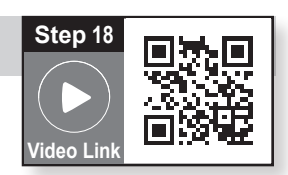

## This operation guide describes the basic functions of your IS Series Master Station

For a complete operation manual (1.61 MB), scan QR code to download it from the manufacturer's website: www.aiphone.com/is-op-man

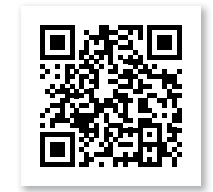

**IS-MV & IS-IPMV** 

**Master Station** 

#### **Operation Buttons**

There are three privacy settings: OFF, 1, and 2. If set to OFF, a call from another master station can be answered by a voice response. If set to 1, a call from another master station can be answered by pushing the TALK Button or picking up the Handset. If set to 2, a call from another master station will provide a sound notification to you and the caller, indicating the station is in "do not disturb" mode. Push the PRIVACY Button to activate the selected setting (a red LED on the button remains lit when the feature is activated).

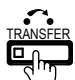

To manually send an answered call to another master station within the system, push the TRANSFER Button and select a destination (a red LED on the button blinks when transferring). To automatically send incoming calls to another master station within the system (CALL TRANSFER), push the TRANSFER Button to select your transfer options (a red LED on the button remains lit when the feature is activated).

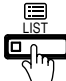

Push the LIST Button to view stations and zones within the system. Use the Camera/Cursor Control and ZOOM/WIDE Buttons to make selections.

Push the SETTING Button to view all setting options for your specific master station. Use the Camera/Cursor Control and ZOOM/WIDE Buttons to make selections. A status icon appears on screen when a function is in operation (see chart below).

| ICON                    | Status                                                      |
|-------------------------|-------------------------------------------------------------|
| 2 <b>12 - 212 - 212</b> | Communication in progress<br>(G=Normal Y=Priority R=Urgent) |
|                         | Receiving a call<br>(G=Normal Y=Priority R=Urgent)          |
| 002                     | Receiving calls in queue<br>(002=2 stations calling)        |
| /*                      | Microphone on (PRIVACY mode off)                            |
| Ø                       | Microphone off (PRIVACY mode on)                            |
| •                       | Transferring a call                                         |
| <u>-&gt;</u> 5          | Receiving a transferred call                                |
|                         | Paging in progress<br>(G=Normal Y=Priority R=Urgent)        |
| 112                     | Paging alert in progress<br>(Pre-recorded voices or sounds) |
|                         | Monitoring in progress                                      |
|                         | Scan monitoring in progress                                 |
| •                       | Door release activated (unlocking)                          |
| ĬĬ                      | Settings screen is displayed                                |
| *8 🕉                    | Screen adjustment in progress                               |
|                         | Search in progress                                          |
| $\triangle$             | An error has occurred                                       |
| X                       | Processing selected function                                |

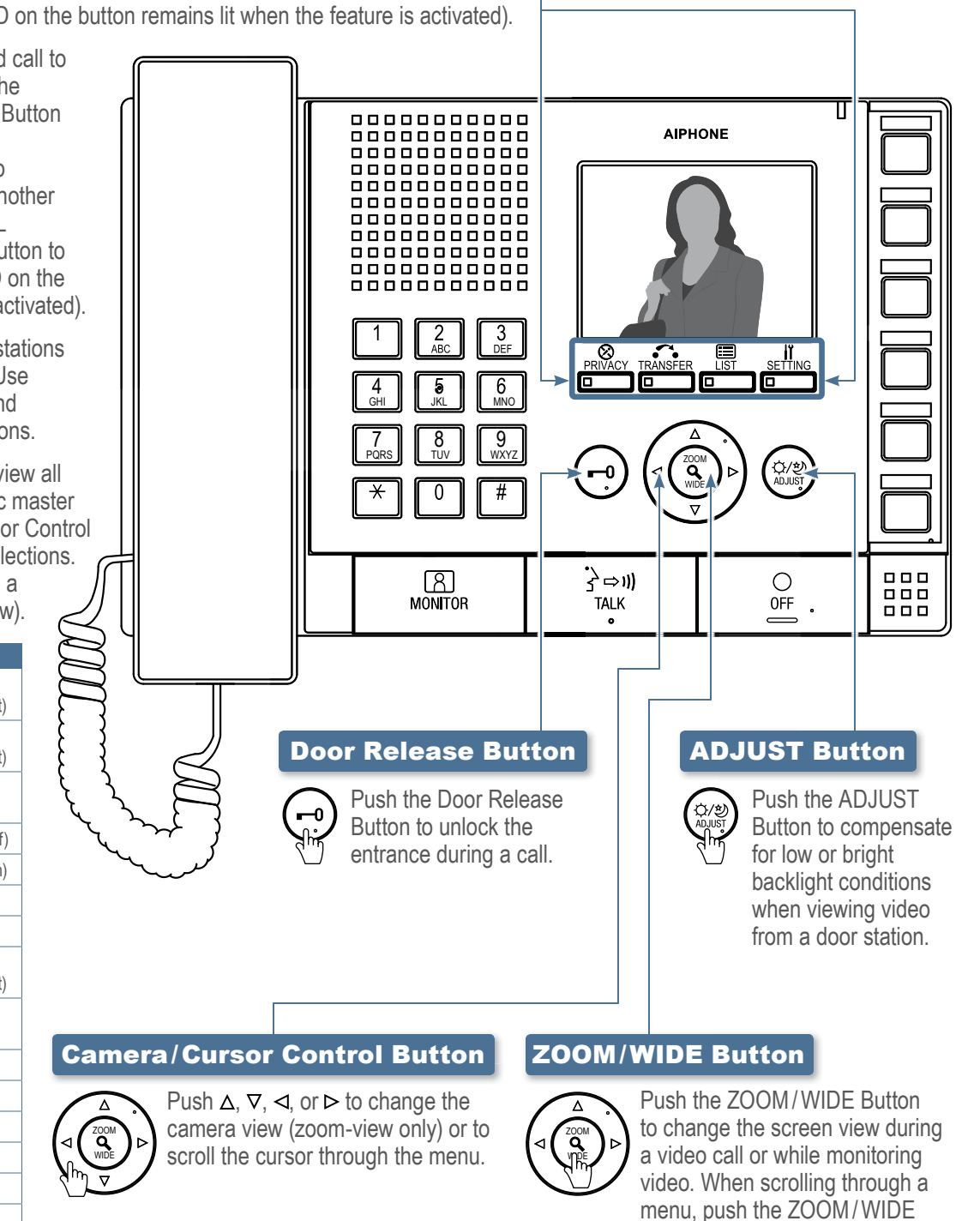

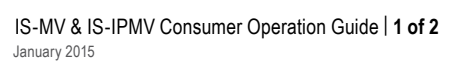

Button to make a selection.

## This operation guide describes the basic functions of your IS Series Master Station

For a complete operation manual (1.61 MB), scan QR code to download it from the manufacturer's website: www.aiphone.com/is-op-man

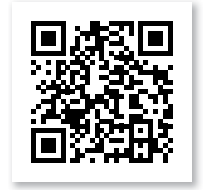

#### **Camera/Cursor Control and ZOOM/WIDE Buttons**

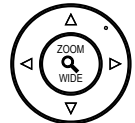

See "IS-MV/IS-IPMV Master Station Operation Guide | 1 of 2" to read how the Camera/Cursor Control and ZOOM/WIDE Buttons operate.

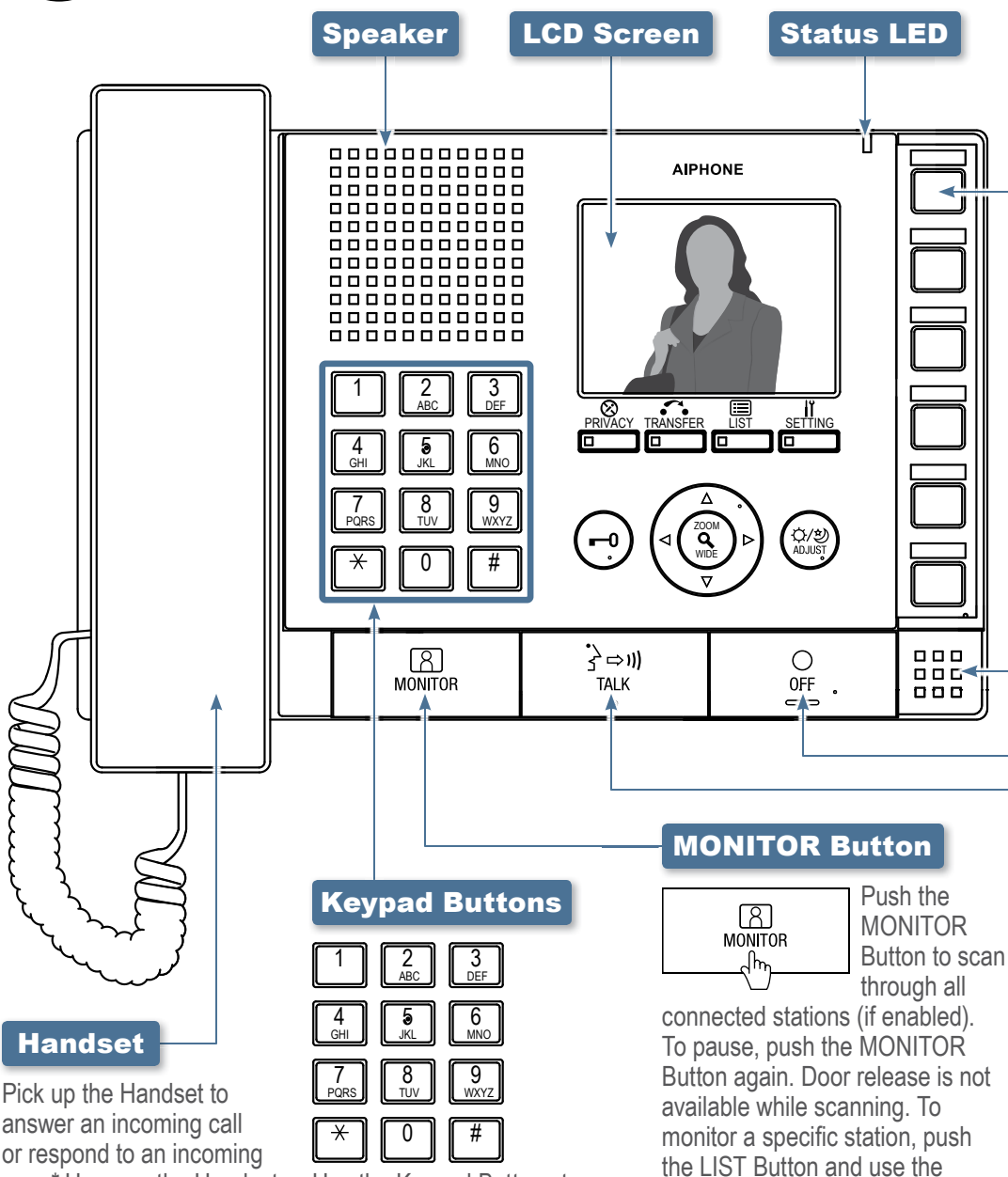

Use the Keypad Buttons to

search for a station or zone

by number. To search by name,

the Camera/Cursor Control and

ZOOM/WIDE Buttons to select

use the Keypad Buttons to type

the name of the station or zone.

name search. Once selected,

push the LIST Button and use

answer an incoming call or respond to an incoming page\* Hang up the Handset to end the conversation. To make a call, search for the station or zone using the Keypad Buttons or the LIST Button. Once selected, push the TALK Button to establish the call. Pick up the Handset for private communication.

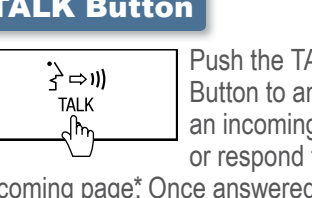

Push the TALK Button to answer an incoming call or respond to an

incoming page\* Once answered, the ZOOM/WIDE Buttons to select a conversation becomes hands-free. desired station. Once selected. To make a call, search for the station or zone using the Keypad Buttons or begin monitoring activity where the LIST Button. Once selected, push the TALK Button to establish the call.

\*Responding to a page while in broadcast mode is not an option.

Camera / Cursor Control and

push the MONITOR Button to

the station is located.

#### **Speed Dial Buttons**

888 .0

**IS-MV & IS-IPMV Master Station** 

Speed Dial Buttons can be programmed to guickly select a station for calling and monitoring. They can also be programmed to quickly select a zone for paging. To program, use the SETTING Button. When programmed, push a Speed Dial Button to display the assigned station. To call/page the selected station at a normal priority level, push the TALK Button or lift the Handset. To call/page the selected station at a different priority level, push the ZOOM/WIDE Button to select the level before pushing the TALK Button. To monitor the selected station, push the MONITOR Button.

#### **Microphone**

#### **OFF Button**

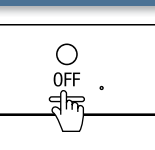

call (this does not turn off the device). If in MONITOR mode, push

Push the OFF

Button to end a

the OFF Button to stop monitoring. If receiving a page, push the OFF Button to stop the page from going to your specific master station.

#### **TALK Button**

### This operation guide describes the basic functions of your IS Series PC Master Station Software

For a complete operation manual (1.25 MB), scan QR code to download it from the manufacturer's website: www.aiphone.com/soft-op-man

2009/07/22 20:39

4-61 MAIN ENTRANCE

1-23 WEST ENTRANCE 1-24 SOUTH GATE

-10 GARAGE WEST -11 GARAGE SOUTH

1-25 IW SCHOOL MAIN 1-26 IW SCHOOL LOADING

Click the Talk Button to answer

search for the station or zone using the Keypad

The spacebar also functions as the Talk Button.

Buttons or the LIST Button. Once selected,

click the TALK Button to establish the call.

\*Responding to a page while in broadcast mode is not an option.

an incoming call or respond to an incoming page\* Once answered, the conversation becomes hands-free. To make a call,

Talk Button

## 

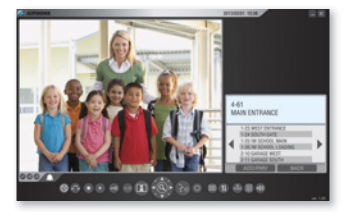

**IS-SOFT** PC Master Station Software

#### **Off Button**

Click the Off Button to end a call (this does not turn off the software). If in Monitor mode, click the Off Button to stop monitoring. If receiving a page, click the Off Button to stop the page from going to your specific master station software. The escape key also functions as the Off Button.

#### **Privacy Button**

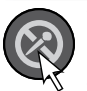

There are three privacy settings: OFF, 1, and 2. If set to OFF, a call from

⊗≎∙∙∘∞∎€€

another master station can be answered by a voice response. If set to 1, a call from another master station can be answered by clicking the Talk Button. If set to 2, a call from another master station will provide a sound notification to you and the caller, indicating the station is in "do not disturb" mode. Click the Privacy Button to select the desired setting (the button remains lit when the feature is activated).

#### **Transfer Button**

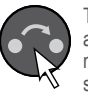

To manually send an answered call to another master station within the system, click the Transfer

Button and select a destination (the button blinks when transferring). To automatically send incoming calls to another master station within the system (Call transfer), click the Transfer Button to select your transfer options (the button remains lit when the feature is activated).

#### **Record Button**

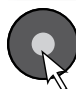

There are three ways to record a call: Snapshot, Video, and Auto Recording. If set to Snapshot, click the Record Button to save one image from the call. Audio Recording is not possible in Snapshot mode. If set to Video, click the Record Button to save motion JPEG from the entire call. If set to Auto Recording, one image (Snapshot) or

motion JPEG (Video) will automatically be saved once a call comes in. The button remains lit when set to Auto Recording. To set the location for storing saved images, use the Setting Button.

#### **Monitor Button**

Click the Monitor Button to scan through all connected stations (if enabled). To pause, click the Monitor Button again. Door release is not available while scanning.

To monitor a specific station, click the LIST Button and use the Camera/Cursor Control and Zoom/Wide Buttons to select a desired station. Once selected, click the Monitor Button to begin monitoring activity where the station is located.

#### **Adjust Button**

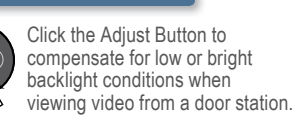

#### **Door Release Button**

Click the Door Release Button to unlock the entrance during a call.

#### Play Button

Click the Play Button once to view the list of recorded images. Select the desired file and click the Play Button again to see the snapshot or motion JPEG video. Audio will play if the audio option was set to record along with the video images.

#### Camera/Cursor **Control Button**

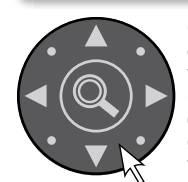

Click **A**, **V**, **4** or b to change the camera view (zoom-view only) or to scroll the cursor through the menu.

#### Zoom/Wide Button

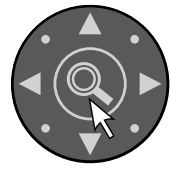

Click the Zoom/Wide Button to change the screen view during a video call or while monitoring video. When scrolling

through a menu, click the Zoom/Wide Button to make a selection.

#### **List Button**

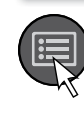

Click the List Button to view stations and zones within the system. Use the Camera/Cursor Control and Zoom/Wide Buttons to make selections.

#### **Setting Button**

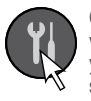

Click the Setting Button to view all setting options for your specific master station software. Use your computer mouse to make selections. Click SAVE to keep any changes.

#### **Volume Button**

Click the Volume Button **L**))

to view the digital volume window. Once displayed, adjust the call tone.

speaker, and microphone volumes until the desired levels are reached.

#### **Keypad Button**

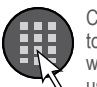

Click the Keypad Button to view the digital keypad window. Once displayed, use the Keypad Buttons

to search for a station or zone by number. To search by name, click the List Button and select the name search option. Once selected, use the Keypad Buttons to type the name of the station or zone.

#### **Speed Dial** Button

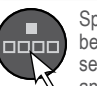

Speed Dial Buttons can be programmed to quickly select a station for calling and monitoring. They

can also be programmed to quickly select a zone for paging. To program, use the Setting Button. When programmed, click a Speed Dial Button to display the assigned station. To call/page the selected station at a normal priority level, click the Talk Button. To call / page the selected station at a different priority level, click the Zoom/Wide Button to select the level before clicking the Talk Button. To monitor the selected station, click the Monitor Button.

IS-SOFT Consumer Operation Guide | 1 of 1 January 2015

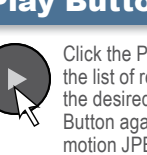